## 2021 届研究生毕业生源信息确认步骤

 进入就业系统 91. usst. edu. cn (校园网首页右上角招生就业-就业信息服务网), 右上角点登录,选择统一身份登录,用户名密码与信息门户相同。

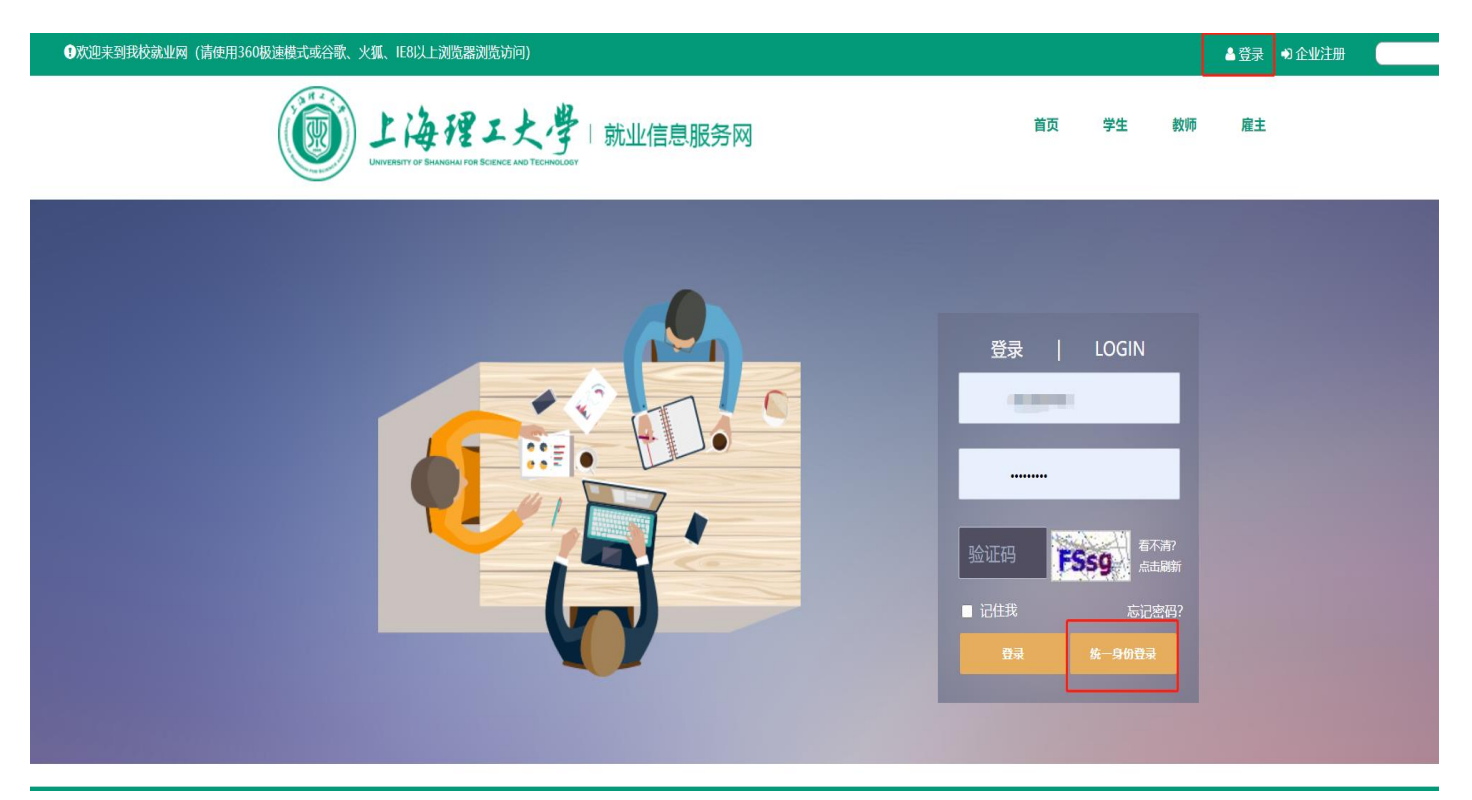

2. 选择控制台

|                                                                            |                                            |                                               |             | 欢迎您, ■■■■●登出 |
|----------------------------------------------------------------------------|--------------------------------------------|-----------------------------------------------|-------------|--------------|
| 上海理工大学就业服务网<br>University Of Shanghai For Science And Technology EMPLOYMEN | T SITE                                     |                                               | 首页 控制台      |              |
|                                                                            | 上海理工大<br>UNIVERSITY OF SHANGHAI FOR        | :学就业网<br>SCIENCE AND TECHNOLOGY               |             |              |
| 最新公告<br>Latest announcement                                                | 招聘活动<br>Recruitment activity               | く 九月 2020 <sup>9</sup>                        | >           |              |
|                                                                            | 2020年09月22日 19:00-20:00<br>申能股份有限公司        | - 二 三 四 五 六                                   | в           |              |
| 【公告】上海理工大学关于开展<br>2020年秋季校园…    [9月8日]                                     | 2020年09月18日 19:00-20:00<br>赢创2021校園招聘空中宣讲会 | 7 8 9 10 11 12                                | 6           |              |
| 2020昭才引智 高校行战季专列(上<br>海里工大学                                                | 2020年09月16日 19:00-20:00<br>昂立教育2021校园招聘    | 14 15 16 17 <b>18</b> 19<br>21 22 23 24 25 26 | 20<br>27    |              |
| 更多公告                                                                       | 更多详情                                       | 28 29 30 1 2 3<br>5 6 7 8 9 10                | - 5<br>- 11 |              |

## 3. 点击我已经仔细阅读上述提示信息,下一步

|                                                                                                    |   | 欢迎您, | ● 登出 |
|----------------------------------------------------------------------------------------------------|---|------|------|
| 上海理工大学就业服务网<br>University Of Shanghai For Science And Technology EMPLOYMENT SITE                                                  | 页 | 控制台  |      |
| 上海理工大学就业网<br>UNIVERSITY OF SHANGHAI FOR SCIENCE AND TECHNOLOGY                                                                    |   |      |      |
| 学生个人基本信息完直提示                                                                                                    |   |      |      |
| 由于您是首次登录就业信息服务网,需要您完善您的个人基本信息。这些信息将同时作为您以后办理就业相关手续(如:报到证打印、外地<br>生源户口迁移、档案转移等)以及毕业证书信息等的原始数据,所以请您务必按照提示,如实、认真、仔细的填写。下面我们将指导您完成个人3 | Ē |      |      |
| 本信息的完善确认过程。<br>2 我已经仔细阅读了上述提示信息<br>下一步                                                                                            |   |      |      |
| 版权所有©上海理工大学就业指导中心。电话:021-55272563 传真:021-55275061 E_mailiyzz@usst.edu.cn<br>技术支持:上海甲鼎信息技术有限公司 建议:使用IE8以上测览器                       |   |      |      |

 4. 核对并填写学生个人基本信息,户口未迁入学校的选择"否"(落户地址和落户 派出所不需要写),户口迁入学校的需要按照要求填写落户地址和落户派出所

|       | 学生个人基本信息: 以下除注明外均;                                                                   | 为必填项,请仔细阅读说明再准确填写。                                      |
|-------|--------------------------------------------------------------------------------------|---------------------------------------------------------|
| 学号    |                                                                                      | 学号是您登陆网站的唯一标识,信息若须修改,请先联系辅导员再到就业指导中心确认                  |
| 姓名    |                                                                                      | 请按照身份证上名字填写,遇到无法输入的文字请用拼音代替!                            |
| 性别    | 男 •                                                                                  |                                                         |
| 身份证   |                                                                                      | 身份证号为15位或18位, <b>字母请大写输入!</b>                           |
| 出生日期  |                                                                                      | 请点击左边文本框选择(格式:年-月-日)                                    |
| 政治面貌  | 中共党员                                                                                 | 党员或预备党员以学校组织部发文为准,开过支部大会但未发文的不算!                        |
| 民族    | 汉族                                                                                   |                                                         |
| 生源地   | · · · ·                                                                              | ✓                                                       |
|       | 生源地的含义:这里的生源地是根据户口<br>现户口在学校集体户口的,生源地为您高<br>现户口不在学校集体户口的,生源地为您<br>持上海市蓝印户口的,生源地应为办理蓝 | 划分的,而非您的高考所在地;<br>考时的户籍所在地;<br>现在的户籍所在地;<br>印户口前的户籍所在地。 |
| 户口迁入  | 否                                                                                    | 户口入学时迁入学校校集体户口的请选择"是"                                   |
| 落户地址  | 户口未迁入                                                                                |                                                         |
| 落户派出所 |                                                                                      |                                                         |
|       | 落户地址填毕业后需迁回原籍的地址(到<br>派出所填上述地址所对应的派出所,落户                                             | 门牌号或村组),<br>地址和派出所两者填写一项即可                              |

5. 核对修改学校信息,毕业季节填写预计毕业时间,第一批答辩的选择春季,不确 定第几批答辩的选择秋季,全日制研究生培养方式为非定向,看一下对应的辅导 员是否准确。

| 学校信息    |     |                                                                                                    |
|---------|-----|----------------------------------------------------------------------------------------------------|
| 学       | 历   | 硕士 ~                                                                                                    |
| 学       | 制   | 2.5年 ~                                                                                                    |
| 入学      | 年份  | 2018 ~年 09 ~ 月                                                                                                    |
| 毕业      | 年份  | 2021 ~                                                                                                    |
| 学       | 院   | 光电信息与计算机工程学院 🖌                                                                                                    |
| <b></b> | 名称  | ·                                                                                                    |
| 考       | 生号  | The second second |
| 毕业      | 季节  | 秋季                                                                                                    |
| 培养      | 方式  | 非定向~                                                                                                    |
| 学习      | 1形式 | 全日制 >                                                                                                    |
| 4       | 导员  | 李晓静 >                                                                                                    |

6. 填写联系方式,确保所填写的手机在毕业前能够正常使用,电话没有可以不填

| 电子邮箱 请填写您的常用邮箱,以便于企业能够便捷地联系到您。   电 话 -   手 机 手机为必须项 | 联系方式 |      |        |                           |
|-----------------------------------------------------|------|------|--------|---------------------------|
| 电话                                                  |      | 电子邮箱 |        | 请填写您的常用邮箱,以便于企业能够便捷地联系到您。 |
| <b>手 机</b> 手机为必须项                                   |      | 电话   | -<br>- |                           |
|                                                     |      | 手 机  | ]]     | 手机为必须项                    |

7. 下一步确认相关信息, <mark>仔细阅读提示信息</mark>, 确认无误之后点击<mark>我已经仔细阅读了</mark>

<mark>上述提示</mark>并提交。

|                                                                                                    | 学生个人基本信息预览                                                                                                    |       |              |      |      |
|----------------------------------------------------------------------------------------------------|----------------------------------------------------------------------------------------------------|-------|--------------|------|------|
| 学号                                                                                                    |                                                                                                    | 姓名    | 10.000 C     | 性别   | 男    |
| 身份证                                                                                                    | Contraction of the local distance of the local distance of the loc | 出生日期  |              | 民族   | 汉族   |
| 学历                                                                                                    | 硕士                                                                                                    | 学制    | 2.5年         | 政治面貌 | 中共党员 |
| 生源地                                                                                                    | Construction of the second second sec | 所在学院  | 光电信息与计算机工程学院 | 专 业  |      |
| 落户地址                                                                                                    | 户口未迁入                                                                                                    | 落户派出所 |              |      |      |
| 入学年份                                                                                                    | 2018                                                                                                    | 入学时间  | 201809       | 毕业年份 | 2021 |
| 考生号                                                                                                    | The second second second second second second second second second second second second second second second se                                                                                                    | 毕业季节  | 秋季           | 师范生  | 非师范生 |
| 联系电话                                                                                                    | -                                                                                                    | 手 机   |              | 毕业情况 | 毕业   |
| 联系邮箱                                                                                                    |                                                                                                    | 辅导员   | 李晓静          | 培养方式 | 非定向  |
| 由于信息的重要性请您再一次核对以上信息,确保每一个字段均是准确无误的。<br>若您已经确定准确无误,请您点击下方"完成"按钮来完成基本信息的完善过程。 完成后,上述除联系方式外的信息将无法修改,<br>由于信息错误造成的一切后果由您自己负责!!! |                                                                                                    |       |              |      |      |
| □ 我已经仔细阅读了上述提示信息                                                                                                    |                                                                                                    |       |              |      |      |
| 上一步    完成                                                                                                    |                                                                                                    |       |              |      |      |